# Magyar

### Biztonsági információk

- Javasolt a készüléket kizárólag száraz, beltéri helyen használni.
- A készüléket a csomagoláson található termékspecifikációkban megadott névleges teljesítményén belül kell használni.
- Biztosítsa, hogy a készülék teljesen be legyen dugva, és biztonsági okokból tartsa távol gyermekektől.
- Működési frekvencia / maximális kimeneti teljesítmény 2400MHz~2483.5MHz / 20dBm

### Csomag tartalma

- 1 x Okosdugalj
- 1 x Felhasználói kézikönyv

### LED és Gomb jelzések

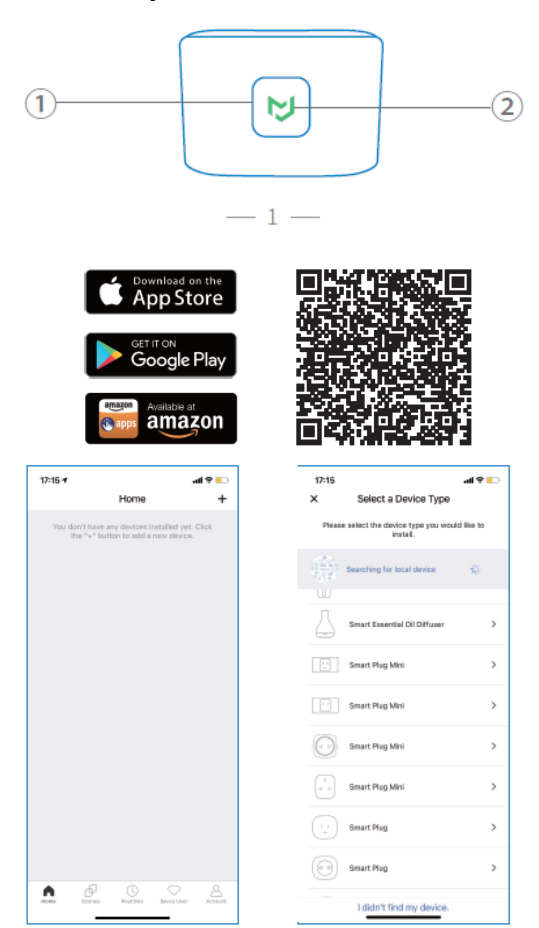

#### MEGJEGYZĖS:

További információk: https://www.meross.com/support/

## Meross összekapcsolása a Google Assistanttal vagy az Amazon Alexával

Állítsa be az eszközt a Meross alkalmazásban, és kapcsolja össze a hangalapú asszisztensekkel.

#### Kapcsolódás az Amazon Alexához

Lépjen a **Fiók** menüpontba, majd válassza az **Amazon Alexa** lehetőséget, és engedélyezze a Meross összekapcsolását Alexával.

#### Kapcsolódás a Google Assistant-hoz

Lépjen a Fiók menüpontba, majd válassza a Google Assistant lehetőséget, és kövesse a lépésenkénti utasításokat az összekapcsolási folyamat befejezéséhez.

### 1 Bekapcsoló gomb

Nyomja meg a gombot az okosdugalj BE- vagy KIKAPCSOLÁSÁ-HOZ.

Az okosdugalj gyári beállításainak visszaállításához tartsa nyomva a gombot 5 másodpercig, amíg a LED borostyánsárgán és zölden villogni nem kezd.

#### 2 Visszajelző LED

Folyamatos borostyánsárga: Inicializálás/ Firmware frissítés Gyorsan villogó zöld: Wi-Fi-hez csatlakozás

Lassan váltakozó borostyánsárga és zöld: Párosításra kész

Folyamatos zöld: Csatlakozva az otthoni Wi-Fi-hez/ Sikeresen párosítva

Folyamatos piros: Nincs internetkapcsolat

KI: A csatlakozó nincs áram alatt/ Az okosdugalj nincs bekapcsolva.

### Telepítési útmutató

- 1. Győződjön meg róla, hogy okoseszköze erős Wi-Fi jel hatótávolságán belül van. / Ellenőrizze, hogy okoseszköze erős Wi-Fi jellel rendelkezik.
- 2. Töltse le a Meross alkalmazást.
- Indítsa el a Meross alkalmazást és jelentkezzen be fiókjába, vagy ha új felhasználó, koppintson a Regisztráció gombra új fiók létrehozásához.
- 4.Koppintson a "+" ikonra a hozzáadni kívánt okoseszköz típusának kiválasztásához, majd a beállítási varázsló lépéseit követve fejezheti be a konfigurálást.
- 5.Az okoseszköz áthelyezése nem igényel további műveleteket, feltéve hogy továbbra is ugyanazon az erős Wi-Fi jelű hálózaton marad.

\_ 2 \_

#### FAQ

A Merossnál arra törekszünk, hogy biztosítsuk az Ön elégedettségét. Alább csatolunk egy nem teljes listát a felhasználókat leginkább foglalkoztató kérdésekből.

#### 1. Milyen eszközöket vezérelhetek a Meross okosdugaljával?

Vezérelhet lámpákat, ventilátorokat, párásítókat, hordozható fűtőberendezéseket és más kis háztartási gépeket, amelyek megfelelnek az okosdugalj specifikációinak, azaz legfeljebb 13A/16A/10A/16A kimeneti áramerősségig az Egyesült Királyságbeli/EU-s/ausztrál-amerikai/francia készülékek esetében.

#### 2. Mit tegyek, ha a LED folyamatosan pirosan világít?

A következőket ellenőrizheti a hiba elhárításához:

- Ellenőrizze, hogy otthoni Wi-Fi hálózata megfelelően működik-e.
- Győződjön meg arról, hogy letiltotta a hozzáférés-vezérlést a routerben, és hogy az okosdugaljt nem blokkolja a router firmware-e.
- Állítsa vissza a Meross okosdugaljt a gyári beállításokra, és próbálja meg újra hozzáadni.

További információk: https://www.meross.com/support/faqs

#### Garancia

A Meross termékekre a vásárlás dátumától számított 24 hónapos korlátozott garancia vonatkozik. A részletes garanciális feltételekért és a termék regisztrációjához látogasson el a következő weboldalra: https:// www.meross.com/support/warranty

#### Felelősség kizárása

1. Ennek az okoseszköznek a működését a műszaki leírásunkban szereplő tipikus körülmények között teszteltük. A Meross NEM garantálja, hogy az okoseszköz minden körülmények között pontosan a leírtak szerint fog működni.

2.Harmadik féltől származó szolgáltatások (beleértve, de nem kizárólagosan az Amazon Alexát, a Google Assistantot, az Apple HomeKitet és a SmartThingset) használatával a felhasználók tudomásul veszik, hogy a Meross semmilyen módon nem tehető felelőssé az ezen felek által gyűjtött adatokért és magáninformációkért. A Meross teljes felelőssége a saját Adatvédelmi Szabályzatában kifejezetten meghatározottakra korlátozódik.

3.A BIZTONSÁGI INFORMÁCIÓK figyelmen kívül hagyásából eredő károkért a Meross vevőszolgálata nem vállal felelősséget, és a Meross semmilyen jogi felelősséget nem vállal ezzel kapcsolatban. A felhasználók a jelen kézikönyv elolvasásával egyértelműen tudomásul veszik ezeket a feltételeket.

### Műszaki adatok:

Bemenet 100-240V~, 50/60Hz

Kimenet 16A Max.

Energiamonitor Igen

**Gomb** 1 x Be/Ki gomb Nyomja meg és tartsa lenyomva 5 másodpercig a gyári visszaállítás elindításához

LED 1 x Állapotjelző LED

Méretek (Sz x Mé x Ma) 5 x 5 x 6.4 cm (a csatlakozótüskék nélkül)

### Antenna Egy belső antenna

Vezeték nélküli szabványok Támogatja a 64/128 bites WEP, WPA -PSK/WPA2-PSK/WPA3-PSK titkosítást

### Tanúsítványok CE, WEEE

**A csomag tartalma** 1 x Matter Smart Plug Mini okosdugalj 1 x Felhasználói kézikönyv

**Rendszerkövetelmények** iOS 16.1 vagy újabb, Android 8.1 vagy újabb operációs rendszert futtató okostelefon Meglévő Wi-Fi hálózat

### Környezet

Üzemi hőmérséklet: 0°C~40°C (32°F~104°F)

Tárolási hőmérséklet: -40°C~70°C (-40°F~158°F)<sup>1</sup> Üzemi páratartalom: 10%~90% nem lecsapódó Tárolási páratartalom: 5%~90% nem lecsapódó

- 5 ----

|        |                                         |           | 14:07               |         |
|--------|-----------------------------------------|-----------|---------------------|---------|
| 14:06  | Select a Device                         | ;;!! ♀ ■) | 14:07<br>User       | ₩ ở ■)  |
| Q Sear | ch with product name or model.          |           | Amazon Alexa        | >       |
| Unbour | nd devices in this network.             |           | Google Assistant    | >       |
| 0      | Smart Plug                              | Add       | SmartThings         | >       |
| Please | select a device you would like to insta | Ι.        | Apple HomeKit       | >       |
|        | Smart Air Purifier                      | >         | Support             |         |
| 0      | Smart Plug                              | >         | Help                | >       |
|        | Smart Outdoor Plug                      | >         | Feedback            | >       |
| 6      | Smart Rulh                              |           | System              |         |
|        | Smart Buib                              |           | Firmware update     | New >   |
| 100    | Smart LED Light Strip                   | >         | Widget              | >       |
|        | Smart Garage Door Opener                | >         | Settings            | >       |
|        | Smart Surge Protector                   | >         | Follow us           |         |
| 1      | Smart Thermostat                        | >         | Facebook            | >       |
| •      | More                                    |           |                     |         |
|        | I didn't find my device.                |           | Home Smart Forum Sh | op User |

Ha a frissítés sikertelen, próbálja ki a következő hibaelhárítási tippeket:

- 1) Indítsa újra a Matter-eszközt.
- Indítsa újra a routert a gyorsítótár törléséhez és annak biztosításához, hogy internetkapcsolata megfelelően működjön.
- Ellenőrizze a router tűzfalbeállításait, hogy nincs-e olyan beállítás, amely blokkolja a frissítési folyamatot.
- 12. Nem válaszol a Matter-eszköze?
  - Győződjön meg arról, hogy az eszköznek mindig megbízható Wi-Fi jele van. Szükség esetén újraindíthatja az eszközt a kihúzással és újbóli bedugással.
  - Jelentkezzen be a routerébe, és váltson másik Wi-Fi csatornára, például 1-esre vagy 6-osra, ha a jelenlegi túlterhelt a nagy interferencia vagy csomagyesztés miatt.
  - 3) Használjon dedikált 2,4 GHz-es Wi-Fi hálózatot az eszközhöz.
  - 4) Indítsa újra a hubjait, például az Apple HomePod mini-t, az Apple TV-t, a Google Nest Hubot vagy az Alexa Echo Dotot. Győződjön meg arról, hogy ugyanahhoz a 2,4 GHz-es Wi-Fi hálózathoz csatlakoznak, mint az okoseszköz.
  - 5) Végül indítsa újra a routert a gyorsítótár törléséhez.

### Gyakran ismételt kérdések a Matter-ről

 Milyen rendszerkövetelményei vannak a Matter-eszközöknek? Kérjük, tekintse meg a "system requirements for Matter devices" GYIK-ot. (https://www.meross.com/support/FAQ/553.html)

- 2. Szükséges Home Hub a Matter-eszköz beállításához? A főbb platformok, mint az Alexa, a Google, az Apple és a Samsung esetében a válasz igen. Matter-eszközök beállításához Alexa Echo, Google Nest Home, Apple HomePod mini, SmartThings Hub és más Home Hubok szükségesek.
- Hogyan állítható be a Matter-eszköz? Kérjük, tekintse meg a "How to set up Matter device with Amazon Alexa, Google Home, Apple Home, and Meross" GYIK-ot. (https://www.meross.com/ support/FAQ/557.html)
- Nem tudom párosítani a Matter-eszközömet, mit tehetek? Kérjük, tekintse meg a "Can't set up Matter" GYIK-ot.(https://www.meross.com/support/FAQ/538.html)
- 5. Hozzáadhatom a Matter-eszközt a Meross alkalmazáshoz, miután párosítottam más platformokkal? Igen, kérjük, tartsa eszközét és telefonját ugyanazon a Wi-Fi hálózaton. Ezután koppintson a "+" jelre a Meross alkalmazásban. Az eszköz fel lesz fedezve a helyi hálózaton (LAN), és csak a "Hozzáadás" gombra kell koppintania, hogy automatikusan hozzáadja fiókjához.
- Hogyan járjak el, ha egynél több platformot szeretnék hozzáadni? Kérjük, tekintse meg a "How do I add my Matter device to multiple platforms (Multi-Admin function)" GYIK-ot. (https:// www.meross.com/support/FAQ/556.html)
- 7. Ha eltávolítom az eszközömet egy platformról, továbbra is működni fog más platformokon? Ez nem befolyásolja más platformok használatát. Ha azonban hozzáadta eszközét a Meross alkalmazáshoz, ne távolítsa el onnan könnyen, mert ez az eszköz gyári beállításainak visszaállítását okozza, és más platformok is érintettek lesznek.
- 8. Hogyan állítható vissza a Matter-eszköz a gyári beállításokra? Kérjük, kövesse az eszközhöz mellékelt felhasználói kézikönyvet. Az okosdugalj visszaállításához tartsa nyomva a bekapcsológombot 5 másodpercig, amíg a LED borostyánsárgán és zölden villogni nem kezd. Fontos megjegyezni, hogy az eszköz bármely ökoszisztémából való eltávolítása nem eredményezi az eszköz gyári beállításainak visszaállítását.
- 9. Hogyan állapítható meg, hogy egy termék Matter-kompatibilis-e vagy sem? A Mattertermékeken általában a Matter logó van nyomtatva a csomagoláson. A terméken egy alábbihoz hasonló Matter beállítási kód is található.
- Hol találom a Matter QR-kódot? Csak a Matter jelvényt viselő eszközök kompatibilisek a Matter-rel, és ezek egy, az eszközre ragasztott QR-kód matricával azonosíthatók.
- 11. Hogyan frissíthető a firmware, és milyen lépéseket kell tenni, ha a firmware-frissítés sikertelen? Jelenleg a firmware frissítése csak a Meross alkalmazáson keresztül lehetséges. Ha integrálta az eszközt az Apple HomeKitbe, a Google Home-ba vagy az Alexába, kövesse az alábbi lépéseket (ha már hozzáadta az eszközt a Meross alkalmazáshoz, ugorjon a 4. lépésre):
  - Győződjön meg arról, hogy telefonja ugyanahhoz a Wi-Fi hálózathoz csatlakozik, amelyet az eszköz beállításakor használt.
  - 2)Nyissa meg a Meross alkalmazást, és koppintson a + gombra a kezdőoldalon.
  - 3)Keresse meg az eszközt a helyi eszközök listájában, majd koppintson a "Hozzáadás" gombra

- 6 -

(lásd az 1. képet).
4)Várjon egy percet, és amint látja az eszközt a Meross alkalmazásban, lépjen a Felhasználó oldalra, koppintson a Firmware elemre, és folytassa a frissítéssel (lásd a 2. képet).

# EU Declaration of Conformity

| Manufacturer:        | Chengdu Meross Technology Co.,Ltd.                                                            |  |
|----------------------|-----------------------------------------------------------------------------------------------|--|
|                      | Room 1312, Floor 13, Building 6-1, Zone E, TianFu                                             |  |
|                      | SoftwarePark, GaoXin:District, Chengdu, Sichuan, China.                                       |  |
| EU Representatives:  | CET PRODUCT SERVICE SP.Z O.O.(for authorities only)                                           |  |
|                      | UI. Dluga 33102,95-100 Zgierz Polen                                                           |  |
| UK Representatives:  | CET PRODUCT SERVICE LTD. (for authorities only)                                               |  |
|                      | Beacon House Stokenchurch Business Park, Ibstone Rd,<br>Stokenchurch High Wycombe HP14 3FE UK |  |
| Product Description: | Smart Wi-Fi Plug                                                                              |  |
| Model Numbers:       | MSS315                                                                                        |  |
| Trade Mark:          | meross                                                                                        |  |

We, Chengdu Meross Technology Co., Ltd and all its affiliates, declare under our sole responsibility that the above products conform to the essential requirements of the following EU directives:

| adio Equipment          | IEC 60884-1:2002+A1:20106+A2:2013  |
|-------------------------|------------------------------------|
| rective(RED):           | IEC 60884-2-5-2017/EC 61058-1:2016 |
| RECTIVE 2014/53/EU      | ENIEC 62311:2020                   |
|                         | ETSI EN 301 489-1 V2.2.3 (2019-11) |
|                         | ETSIEN 301 489-17 V3.2.4 (2020-09) |
|                         | ETSI EN 300 328 V2.2.2(2019-07)    |
| AC DIRECTIVE 2014/30/EU | ENIEC61000-3-2:2019+A1:2021        |
|                         | EN 61000-3-3:2013+A2:2021          |
|                         | ENIEC 61000-6-1:2019,              |
|                         | EN 61000-6-3:2007+A1:2011          |
| oHS Directives:         | IEC 62321-3-1:2013                 |
| 011/65/EU with          | IEC 62321-4:2013+AMD1:2017         |
| nendment(EU)2015/863    | IEC 62321-5:2013                   |
|                         | IEC 62321-6:2015                   |
|                         | IEC 62321-7-1:2015                 |
|                         | IEC 62321-7-2:2017                 |
|                         | IEC 62321-8:2017                   |
|                         |                                    |

Ra Di Di

E

20

#### Signed for and on behalf of:

| Chengdu Meross Tech | Chengdu Meross Technology Co., Ltd. |  |  |
|---------------------|-------------------------------------|--|--|
| Date of issue:      | 2023-09-12                          |  |  |
| Title:              | Director,<br>Product Management     |  |  |
| Name:               | Tian Wei                            |  |  |
| Signature:          | Tian Wei                            |  |  |